# Marking a PC Faulty or Working

You can easily mark a PC as *Faulty* if it is unable to be used by patrons, and *Working* once it is fixed and able to be used again. The *Faulty/Working* option works like a toggle switch, toggling a PC between the two settings.

- 1. Log into the MyPC site using your library's staff account
- 2. Click on the Admin menu
- 3. In the left-hand pane, navigate to MyPC Web Admin -> Sites
- 4. Expand your site and click on the location at your library that contains the PC you'd like to update
- 5. Left-click on the desired PC and select Faulty/Working

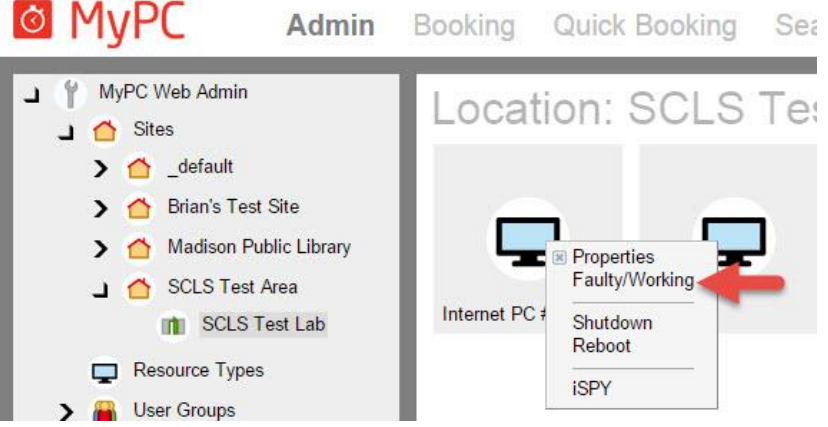

- 6. In the *Resource Status Change* dialog box
  - a. Enter a reason for the status change
  - b. Click OK

## Things to remember

• If computers marked Faulty are turned on, they will display this message for patrons:

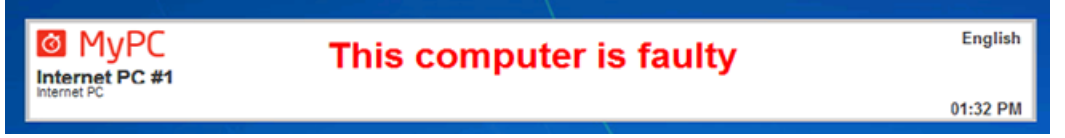

- Patrons cannot log into a PC marked *Faulty*. They will receive the message: "You are not allowed to use this computer. Only administrators can logon at this time."
- Block Bookings can be made for PCs marked *Faulty*, the idea being that the PC may be fixed by the time the Block Booking occurs.
- The icon for a *Faulty* computer:

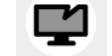

The icon for a *Working* computer:

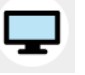

 Hovering over the icon will display the reason entered when the PC was marked *Faulty*.

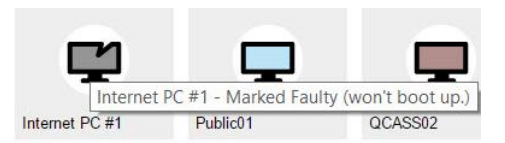

# **Reports related to Faulty Computers**

The Faulty Computer Report shows information about faulty computers for the time period specified.

Reports -> MyPC Reports -> Resources Reports -> Faulty Computers Report

## Example of summary Faulty Computers Report:

| ø   🍕                           | 9   🛛 🔍 Pag            | e 1 🗸                 | of 1 🕞 🖂                                  | 🗐 😭 Pdf 🖂                                                |
|---------------------------------|------------------------|-----------------------|-------------------------------------------|----------------------------------------------------------|
| Faulty                          | Computers F            | eport (Summ           | ary)                                      | MyPC                                                     |
| Start date<br>End date          | (5 + 0                 | 8/1/2015<br>8/25/2015 |                                           |                                                          |
| Total Numb                      | er of Faulty Computers | 2                     |                                           |                                                          |
| <u>Site</u>                     | Location               | Resource              | Total number of computer faulty<br>events | <u>Total computer faulty time (d</u><br><u>hh:mm:ss)</u> |
| <u>SCLS Test</u><br><u>Area</u> | SCLS Test Lab          | Internet PC #1        | 2                                         | 00:03:15                                                 |
| <u>SCLS Test</u><br>Area        | SCLS Test Lab          | Public01              | 3                                         | 00:04:48                                                 |

#### Example of detailed Faulty Computers Report:

| Start date                              | 8/1/2015      | i i            |                 |                 |                       |               |                                         |             |                |         |
|-----------------------------------------|---------------|----------------|-----------------|-----------------|-----------------------|---------------|-----------------------------------------|-------------|----------------|---------|
| End date                                | 8/25/2015     | i l            |                 |                 |                       |               |                                         |             |                |         |
| Site                                    | All           |                |                 |                 |                       |               |                                         |             |                |         |
| Location                                | All           |                |                 |                 |                       |               |                                         |             |                |         |
| Total Number of Faulty Computers        | 5             | i              |                 |                 |                       |               |                                         |             |                |         |
| Total Faulty Time (d hh:mm:ss)          | 0 00:08:03    |                |                 |                 |                       |               |                                         |             |                |         |
| Total Number of Unique Faulty Computers | 2             |                |                 |                 |                       |               |                                         |             |                |         |
|                                         |               |                |                 |                 | <b>Total Duration</b> |               |                                         | Set working |                | Current |
| Site                                    | Location      | Resource       | From            | То              | (d hh:mm:ss)          | Set faulty by | Reason                                  | by          | Reason         | status  |
| SCLS Test Area                          | SCLS Test Lab | Public01       | 8/25/2015 14:03 | 8/25/2015 14:04 | 0 00:00:08            | kerrih        | broken.                                 | kerrih      | fixed          | Working |
|                                         |               |                |                 |                 |                       |               | PC won't boot. Sent to SCLS for repair. |             | SCLS fixed it. |         |
| SCLS Test Area                          | SCLS Test Lab | Internet PC #1 | 8/25/2015 13:42 | 8/25/2015 13:43 | 0 00:01:00            | kerrih        | 8/25/15 KH                              | kerrih      | 8/25/15        | Working |
|                                         |               |                |                 |                 |                       |               | Won't boot. Sent to SCLS for repair.    |             |                |         |
| SCLS Test Area                          | SCLS Test Lab | Public01       | 8/25/2015 13:35 | 8/25/2015 13:39 | 0 00:03:58            | kerrih        | 8/25/15                                 | kerrih      | fixed.         | Working |

# **Some screenshots**

## Navigating the MyPC Admin screen

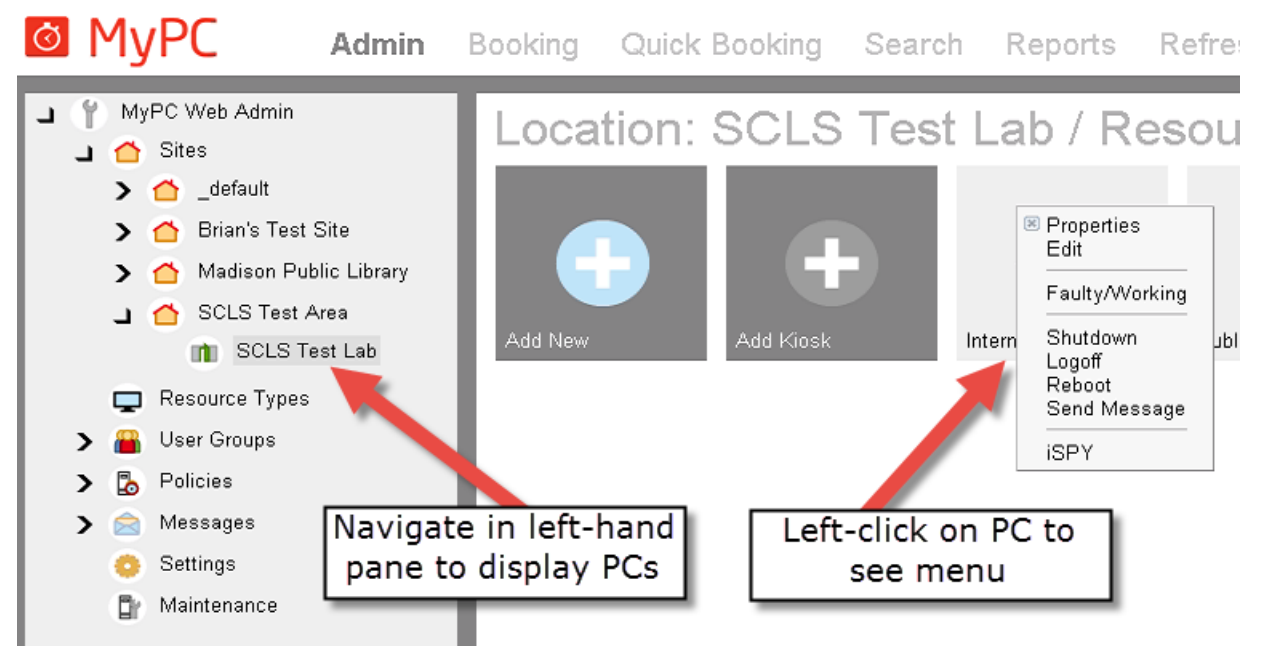

## **Resource status change**

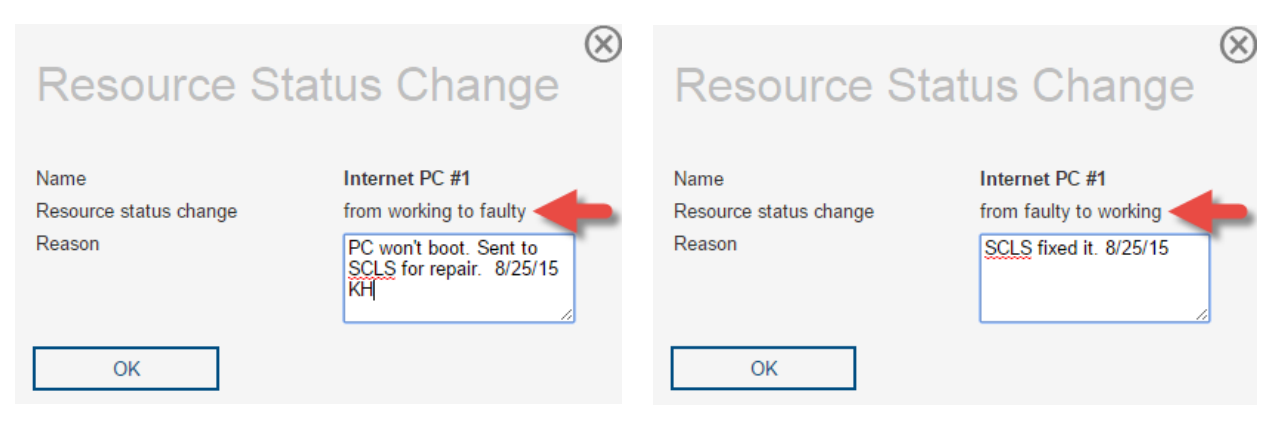

## PC icons in the MyPC WebAdmin site

| Internet PC #1 | Internet PC #1 | Internet PC #1 | QCASS02                   |  |
|----------------|----------------|----------------|---------------------------|--|
| On, available  | On, in use     | Faulty         | Off / No<br>communication |  |